# 南臺科技大學雲端博碩士論文系統建檔步驟說明

1、本學期將畢業之研究生會收到一封南臺博碩士論文系統線上建檔密碼之通知信

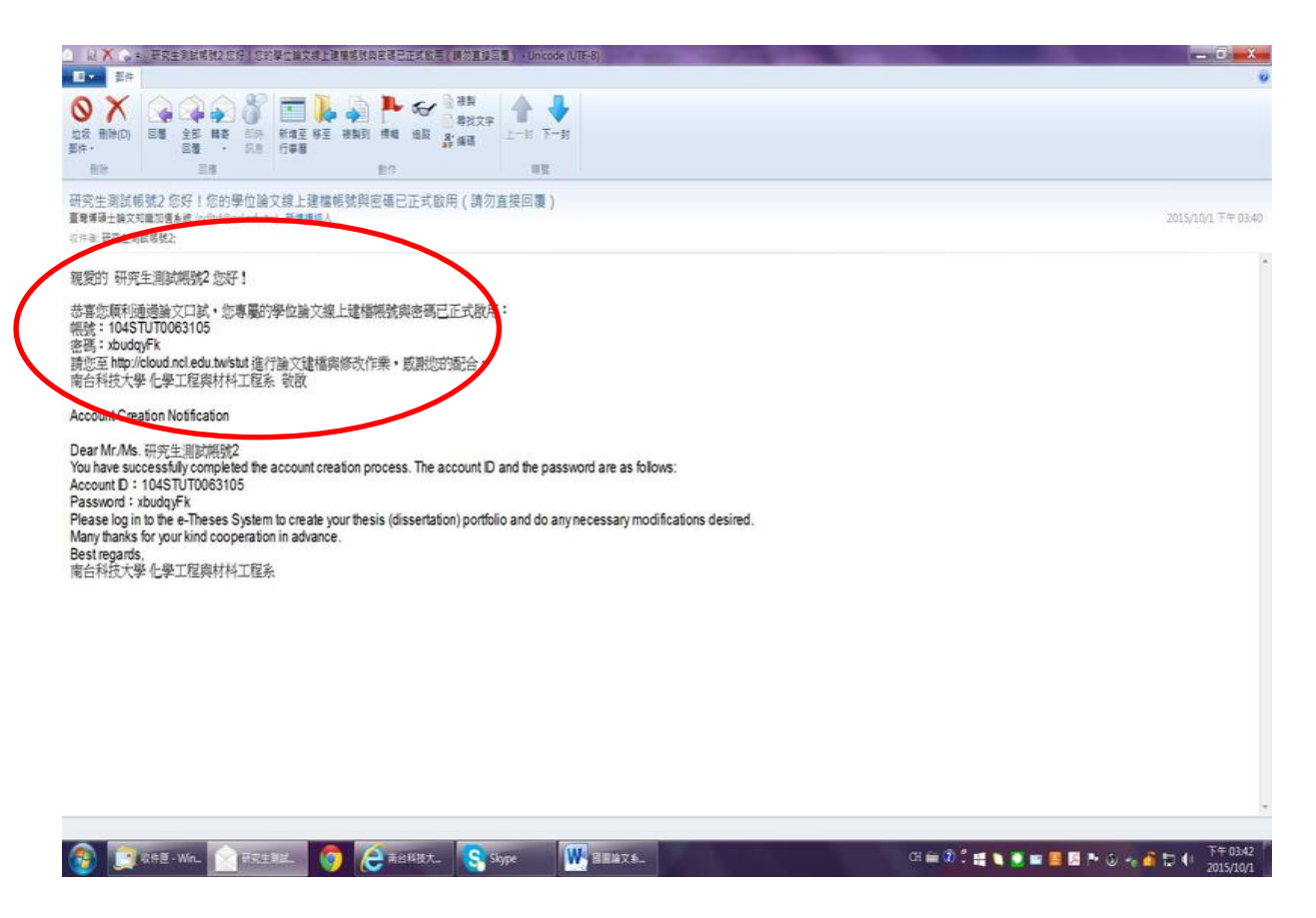

#### 2、研究生以此一帳號密碼進行登入

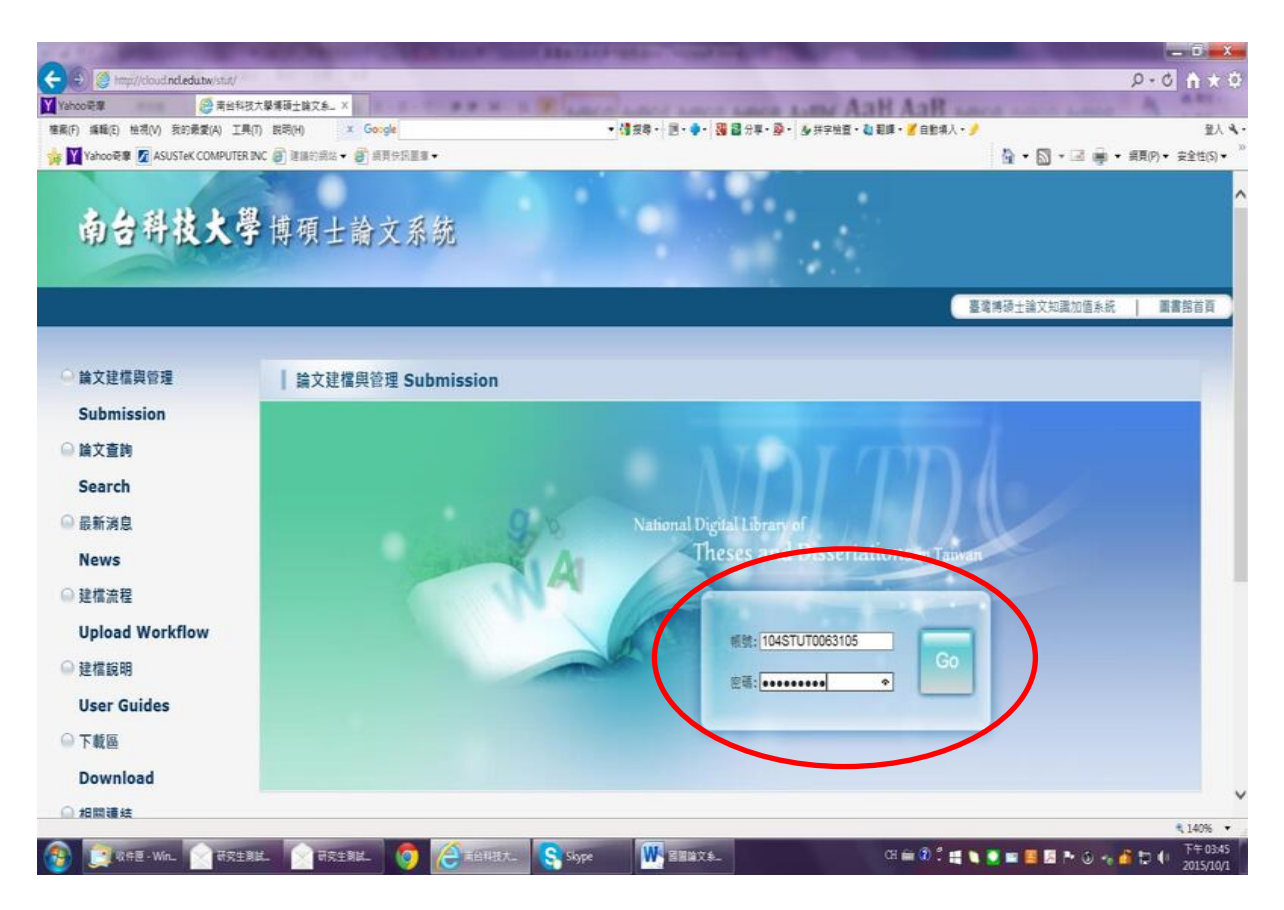

3、登入後會先出現確認相關個人資料之畫面(資料為系所助教先行建檔),若核對無誤

後按下"修改儲存"

| A CONTRACTOR                                                                                                    | COLUMN TWO IS NOT THE               | Manager and and in the local division of the local division of the | - 0 <b>- X</b> -                              |
|----------------------------------------------------------------------------------------------------|-------------------------------------|----------------------------------------------------------------------------------------------------|-----------------------------------------------|
| 🗲 🕲 🦉 http://cloud.nel.edu.tw/                                                                                                    | stat/                               |                                                                                                    | Ø+0 Å★0                                       |
| Yahoo 🖶 🗱 🧔                                                                                                    | 南台科技大學博碩士論文系 ×                      | There are and and any And And An                                                                                                    | A LOUGH LOUGH & MEL                           |
| 植案(F) 编辑(E) 检視(V) 我的最爱(A                                                                                                    | A) 工具(T) 説明(H) X Gorgle             | • 1 1 投降・ 1 回・ ●・ 3 2 2 分享・ 参・ 参 并字始直・ 2 影響・ 2 自動導入・ ♪                                                                                                    | 金人 文·                                         |
| 🦮 🎽 Yahoo 문제 🧖 ASUSTEK COM                                                                                                    | APUTER INC @] 建器的最端 • @] 委員快訊畫畫 •   |                                                                                                    | ▲ • ◎ • ■ ● • 編頁(P) • 安全性(S) •                |
| 南台科技,                                                                                                    | <b>大學</b> 博碩士論文系統                   |                                                                                                    | Â                                             |
| ● 日前文第四日 ● 日前文第八日 ● 日前文第八日 ● 日前文第八日 ● 日前文第一日 ● 日前文第一日 ● 日前文章 ● 日前文章 | 文 🤣 送出審核 📀 審核透過                     | 中文版 / English                                                                                                    | 操作手册下载 研究生测试机验2 您好! 登出                        |
| ▶ 論文建檔                                                                                                    | 修改資料 紅色 號為必須積位 (報號建立日期              | : 2015-10-01 )                                                                                                    |                                               |
| ● step1編又運幅<br>● step2上傳全文                                                                                                    | 模位                                  | 内容                                                                                                    |                                               |
| ● step3列印授權書                                                                                                    | 12 SE : 104STUT0063105              |                                                                                                    |                                               |
| Step4送出審核                                                                                                    | * 密碼:xbudqyFk                       |                                                                                                    |                                               |
| ▶ 其他功能                                                                                                    | * 姓名: 研究生測試機號2                      |                                                                                                    |                                               |
| 自由主要的纪经                                                                                                    | 學校:南台科技大學                           |                                                                                                    |                                               |
| ● 修改個人資料                                                                                                    | 系所:化學工程與材料工程系                       |                                                                                                    |                                               |
| ● 聯絡我們                                                                                                    | ■兼擧年度: 104 ✔                        |                                                                                                    |                                               |
| ◎ 登出系统                                                                                                    | 學期:                                 |                                                                                                    |                                               |
|                                                                                                    | 學號: test2                           |                                                                                                    |                                               |
|                                                                                                    | * E-mail : tangyi@mail.stust.edu.tw |                                                                                                    |                                               |
|                                                                                                    |                                     | 等次储存                                                                                                    |                                               |
|                                                                                                    |                                     |                                                                                                    | ~                                             |
|                                                                                                    |                                     |                                                                                                    | ₹1405 ·                                       |
| 🚯 🛄 收件匣 - Win_ 😭                                                                                                    | RRENK. 💽 RRENK. 🧔 🔁 #8487.          | S Stype 🗰 S H 📾 X 📩 CH 📾 🕅 🖞 🚛 🔪                                                                                                    | 第二日 日本 3 - 10 - 10 - 10 - 10 - 10 - 10 - 10 - |

## 4、接著按下"新增資料",即可進行論文各項書目資料之建檔

| X       |                                       | states control if the second second                   | CONTRACTOR OF CONTRACTOR        |                                                                                                    |
|---------|---------------------------------------|-------------------------------------------------------|---------------------------------|----------------------------------------------------------------------------------------------------|
| * 1     | D-0                                   |                                                       | stut/                           | Real Control and American American<br>American American Amer |
|         | of Lot's Long                         | COLUMN AND ADDR AND AND AND AND                       | 南台科技大學博硕士論文系 ×                  | Yahoo哥爾                                                                                                    |
| 重人 *    | N . D . D                             | • (御贤尊•   四• ♥•   號 圖 分學• 發•   多拼字按量• 4 載陳• ✔ 目影明人• ፆ |                                 | 王朝(F) 编輯(E) 極視(V) 契約素                                                                                                    |
| (E(5) • | · · · · · · · · · · · · · · · · · · · |                                                       |                                 | Ed Tanoolen Asustek                                                                                                    |
|         |                                       |                                                       |                                 | 35 1 1 1 1 1                                                                                                    |
| 显出      | 操作手册下载 研究生测试系统2 急好!                   | 中文版 / English                                         | 文 🔿 送出審核 🔿 審核透過                 | 輸入論文資料 💮 上傳                                                                                                    |
|         |                                       |                                                       |                                 | 論文建檔                                                                                                    |
|         |                                       | 聯絡我們                                                  | step1除 <del>文建幅</del> 。建檔方面如果有任 | stepl論文建檔                                                                                                    |
|         |                                       | E .                                                   | 新增資料 調動運動功能                     | Artan2 F唐本立                                                                                                    |
|         |                                       |                                                       | 臺本資料 中华关阔要 目錄 參考                | STCP-LHEX                                                                                                    |
|         |                                       |                                                       | 研究生中文名:                         | step3列印纹催音                                                                                                    |
|         |                                       |                                                       | 研究生外文名:                         | Nstep4送出蓍核                                                                                                    |
|         |                                       |                                                       | 論文中文名稱:                         | 其他功能                                                                                                    |
|         |                                       |                                                       | 論文外文名稱:                         | 論文更動紀錄                                                                                                    |
|         |                                       |                                                       | 指導教授:                           | 修改個人資料                                                                                                    |
|         |                                       |                                                       | 指導教授E-mail:                     | 聯絡我們                                                                                                    |
|         |                                       |                                                       | 口試委員:                           | 登出系统                                                                                                    |
|         |                                       |                                                       | 口試日期:                           |                                                                                                    |
|         |                                       |                                                       | 學位類別:                           |                                                                                                    |
|         |                                       |                                                       | 院校名稱:                           |                                                                                                    |
|         |                                       |                                                       | 糸所名稱:                           |                                                                                                    |
|         |                                       |                                                       |                                 |                                                                                                    |
|         |                                       |                                                       | 論文出版年:                          |                                                                                                    |
|         |                                       |                                                       | 早號:                             |                                                                                                    |
|         |                                       |                                                       | 請文別:                            |                                                                                                    |
| 10% •   | ₹14                                   |                                                       |                                 |                                                                                                    |
| F 03.48 | 🖸 🖬 📓 🖪 🏞 🗿 📲 🛅 🚺 👫                   | CH 📾 🕄 🕄 📾 H2                                         | AR194. 🕥 AR194. 👩 🧟 1844        | 🗿 💽 🕅 🕂 🗑 👔                                                                                                    |

5、逐一輸入資料後,務必切換頁籤,填寫基本資料、中英文摘要、目錄、參考文獻

等欄位

|   |                         | 修改資料                                                                                                    |      |
|---|-------------------------|----------------------------------------------------------------------------------------------------|------|
|   | 基本資料中外文摘要               | 目錄 参考文献                                                                                                    |      |
|   | *研究生中文名: 6              | 开交生测试模划2                                                                                                    | -    |
|   | *研究生外文名: 外              | 文地名格式,請参考鑁照上之正確英文地名填寫,首字並請大寫。                                                                                                    |      |
|   | 4 Marchar 520 -         |                                                                                                    |      |
|   | * 論文中又名稱 · * 論文外文名稱 : 外 | ·文名稱首字必須大寫 , 如: A Critique on Current Free Software Industry Progression: From a Comparative Perspective of Canadian Free Software Industry Strategy | -    |
|   |                         |                                                                                                    |      |
|   |                         |                                                                                                    |      |
|   | *指導教授:                  | 増加 外文姓名格式・講参考護照上之正確英文姓名撲寫・首字並請大寫・                                                                                                    |      |
|   | 中文名                     |                                                                                                    |      |
|   | 外文名                     |                                                                                                    |      |
|   | *指導教授E-mail: 如          | 果為兩個以上的E-mail請用/證)號分隔                                                                                                    |      |
|   | * 口試委員: 「               | 増加 外文姓名格式・請参考護照上之正確英文姓名漢寫・首字並請大寫・                                                                                                    |      |
|   | 中文名                     |                                                                                                    |      |
|   | 外文名                     |                                                                                                    |      |
|   | ★□録日期・                  |                                                                                                    | 140% |
| _ |                         | 調叉出版年:                                                                                                    |      |

6、論文資料填寫完成後,請按下"資料存檔"

| 基本資料 中外文機要 目錄 金考文<br>紅音·號為公績獨仁                                         | 修改資料                                                |   |
|------------------------------------------------------------------------|-----------------------------------------------------|---|
| * 論文参考文獻:<br>[456                                                      |                                                     | _ |
|                                                                        | 2 思想相关成了语?<br>如已经完成論文書目達唱 · 講記描译定性行下一步上课全文<br>描述 取消 |   |
| ※ 請務必初換頁篇, 標寫所有論文資料 ※ 請及了資料填寫完成後, 請投下「資料醫律」家「資 ※ 資料醫律方法的論文先證實完成時, 供醫律學 | 科奈權"課<br>月、可約日後名行發人系統中或論文課權                         |   |

# 7、若已建檔之資料仍須修改,可點選"修改資料"進行更正

|                                                         | A ROAD TO A DESCRIPTION OF                   | Constitution to a first state                          | - D                          | x          |
|---------------------------------------------------------|----------------------------------------------|--------------------------------------------------------|------------------------------|------------|
| C C A http://cloud.ncledutw/stut/                       |                                              |                                                        | P+0 11                       | 7 Q        |
| Yahoo研察 🤤 東台科                                           | 技大學博碩士論文参二 ×                                 | H R R LINCO AND C AND AND AND AND AND AND AND          | of some some a second        |            |
| 權案(F) 攝職(E) 检視(V) 我的最愛(A) Ⅱ                             | 用(T) 說明(H) X Google                          | • (諸波尊・) 国・ • - 1 38 28 分享・ 20 井宇始盟・ 20 範疇・ 2/ 自動構入・ 🤌 | Ĩ                            | 14         |
| 🙀 🎽 Yahoo 현후 🖉 ASUSTEK COMPUTER                         | RINC @ 建镉的病结 • @ 病胃供訊置意 •                    |                                                        | 👔 • 🔄 • 🖃 🌞 • 編頁(P) • 安全性(S  | •          |
| 南台科技大学                                                  | 学博碩士論文系統                                     |                                                        |                              |            |
| ■入論文資料 📀 上得全文                                           | → 送出審核 → 審核透過                                | 中文版/English                                            | 操作手册下载 研究生测试机验2 念好! 3        | 出          |
| ▶ 論文建檔                                                  |                                              | ·/F manes ····································         |                              |            |
| ◎ stepl論文建檔                                             | step1讓又述倡  延倡力國如果會                           | <del>计读者说,</del> 明立刘 <del>攀派我们</del>                   |                              |            |
| step2上傳全文                                               | 一副除資料                                        | 修改資料                                                   |                              |            |
| ▲ step3列的持續書                                            | 基本資料 中外交擴要 目錄                                | 参考文獻                                                   |                              |            |
| <ul> <li>····································</li></ul> | 研究生中文名:                                      | 研究生則試明號2                                               |                              |            |
| o stcl+立口是改                                             | 研究生外文名:                                      | TEST2                                                  |                              |            |
| ▶ 其他功能                                                  | 論文中文名稱:                                      | 論文                                                     |                              |            |
| ○ 論文更動紀錄                                                | 論文外文名稱:                                      | Thesis                                                 |                              |            |
| 修改個人資料                                                  | 指導教授:                                        |                                                        |                              |            |
| ○ 聯絡我們                                                  | 中文名:                                         | #<br>1.0                                               |                              |            |
| ◎ 春出系統                                                  | 指導教授E-mail:                                  | tangyi@mail.stust.edu.tw                               |                              |            |
|                                                         | 口試委員:                                        |                                                        |                              |            |
|                                                         | 中文名:                                         |                                                        |                              |            |
|                                                         |                                              | 2015 10.01                                             |                              |            |
|                                                         | DATE:                                        | 2010-001                                               |                              |            |
|                                                         | 學世現別:                                        |                                                        |                              |            |
|                                                         | 院校名稱:                                        | 南台科技大學                                                 |                              |            |
|                                                         | 系所名稱:                                        | 化學工程與材料工程系                                             |                              |            |
| ttp://cloud.ncl.edu.tw/manager_thesis.php?PH            | PSESSID=grkaivsbfb0a27nphqjaadvgq7&Pact=mana | ger_thesis8step=1#                                     | 140%                         | •          |
| 🚱 💆 K#2 · Wn_ 🖄 Azt                                     | 911. 🕥 AZ±911. 🧿 () 🗄                        | 1842.7 🤤 Stype 🗰 🖼 🖬 🖬 🖉 🚛 🖉 🕺 🗮 🐧                     | 💟 🔤 🔜 📓 🍡 🕄 🕫 🎒 📅 🌔 🕇 😤 74 0 | 2/4<br>0/1 |

# 8、若各項資料已確認無誤,可繼續進行"上傳全文"

|                    | NAME OF TAXABLE PARTY.                                                                  |                 | STREET, STREET, ST.     |                                           |               | -            | - 0 - X -                     |
|--------------------|-----------------------------------------------------------------------------------------|-----------------|-------------------------|-------------------------------------------|---------------|--------------|-------------------------------|
| E 😌 🤤 http://cloud | dincledutw/stut/                                                                        |                 |                         |                                           | _             | ρ-           | 0 A * \$                      |
| Y Yahoo 🕀 🕸        | > 第台科技大學集碩士協文系_ ×                                                                       | 1-2-1-2 # M-1 # | LOCAL DISC LOCAL        | LINE LINE ANH ANH                         | And a state   | A LOUGH M    |                               |
| (信報(F) 編載(E) 極代(V) | 気的素変(A) 上売(I) 肥売(H)  (I) (The first control and (A) (A) (A) (A) (A) (A) (A) (A) (A) (A) | ooige           | · (19 10 - 10 - 4 - 10  | ■ 24年 • 35 •   36 注头运算 • 41 新聞 • 55 日配油 / |               | 5            | IA                            |
| A Musicosa N       | SUSTER COMPUTER INC @ HEIREJOLE • @                                                     | ANTOR:          |                         |                                           | - H           |              | <ul> <li>#E(I(3) •</li> </ul> |
|                    |                                                                                         |                 |                         |                                           |               |              |                               |
| 南台羽                | 技大學博碩士論                                                                                 | 文系統             |                         |                                           |               |              |                               |
|                    | Charles and and a                                                                       | a service as    |                         |                                           |               |              |                               |
| 輸入論文資料             | 上標全文 🥎 送出審核 🤿                                                                           | 審核通過            |                         | 中文版)                                      | English Milfi | 手册下机 研究生测试机器 | 12 26月! 登出                    |
| ▶ 論文建檔             |                                                                                         |                 |                         |                                           |               |              |                               |
| ● stepl論文建檔        | step2⊥tW¥                                                                               | 又 建福力回如米角仕内向超,前 | 卫频联路我们                  |                                           |               |              |                               |
| ♀ step2上傳全文        | 上傳家                                                                                     | N除全文 上導或刪除摘要延後2 | <sup>要申請書</sup> (欲申請專利者 | ·全文上傳後請點選此按鈕)                             |               |              |                               |
| ● step3列印授權        | 全文原文世                                                                                   |                 |                         |                                           |               |              |                               |
| ◎ step4送出審核        |                                                                                         | 狀態:全文未上側        |                         |                                           |               |              |                               |
| ▶ 其他功能             |                                                                                         |                 |                         |                                           |               |              |                               |
| ● 論文更動紀錄           |                                                                                         |                 |                         |                                           |               |              |                               |
| ● 修改個人資料           |                                                                                         |                 |                         |                                           |               |              |                               |
| ● 聯絡我們             |                                                                                         |                 |                         |                                           |               |              |                               |
| ◎ 登出系統             |                                                                                         |                 |                         |                                           |               |              |                               |
|                    |                                                                                         |                 |                         |                                           |               |              |                               |
|                    |                                                                                         |                 |                         |                                           |               |              |                               |
|                    |                                                                                         |                 |                         |                                           |               |              |                               |
|                    |                                                                                         |                 |                         |                                           |               |              |                               |
|                    |                                                                                         |                 |                         |                                           |               |              |                               |
|                    |                                                                                         |                 |                         |                                           |               |              | A 1400                        |
|                    |                                                                                         |                 |                         | m = 3 * -                                 |               |              | ● 140% ●                      |
| 100 💭 10 HE - W    | nt 📉 WRIER. 🔀 WRIER                                                                     | - 🥘 😋 🖬         | Skype                   | G = 0.                                    |               |              | 2015/10/1                     |

9、接者按下瀏覽,選擇欲上傳之全文 PDF,並按下"確定上傳"

|      |          |                  |          |         |                     | 修行                          | 行音料                                 |                 |  |
|------|----------|------------------|----------|---------|---------------------|-----------------------------|-------------------------------------|-----------------|--|
|      | -351 H   | トルナ協会            | H 44     | 4278    | △→首44冊              |                             |                                     |                 |  |
| 20-4 |          | F7FXERSE         |          | 57人和    | 主人派的语               | 消灭是收益未干胡言                   |                                     |                 |  |
| 一日日日 | 14-24年間日 | 12년 두 6월 - 12년 7 |          |         | 上值授家的影量             |                             |                                     |                 |  |
| 上傳   | 1 建精道择处  | 子檔案按下確定          | 主上傳後系    | 統會自動將   | 檔案上傳                |                             |                                     |                 |  |
| 如果信  | 的全文權力    | t大·可以遭           | 算用flash上 | ·傳·讀點還: | 這裡上傳想的論言            | 文、國後再更改檔案名稱                 |                                     |                 |  |
| 26   | 「新工会立    |                  |          |         |                     |                             |                                     |                 |  |
| 1018 | SHITT.   | 1                |          |         |                     |                             |                                     |                 |  |
|      |          | 至又上傳:            |          |         |                     | -                           |                                     |                 |  |
|      |          | 增加檔案 相           | 案名稱:     | 電子全文    |                     |                             |                                     | 演覽              |  |
| ※ 若( | 有線上隨机    | 的問題(可)           | 台旗系所即    | 域或異我們   | <sup>戰給</sup> ·若您的全 | 文集法自行上傳, 建卡里头<br><b>建</b> 酒 | 4. 2019 - 1@ncl edutw信箱 + 日<br>注集   | <b>1專人為您服務。</b> |  |
| ※若1  | 5有線上贈竹   | 動問題,可)           | 台湾系所到    | ·新文英教門  | <b>離給</b> ・若恋的全     | 文集注合行上場。 第二元 一 重            | Provide Al Carol edu tw(言称・当<br>王上尊 | ·承人為全要務。        |  |

10、上傳完成後,依個人意願勾選全文檔授權,列印出一份授權書(共2頁),並務必 親筆署名後隨精裝本論文繳交至圖書館櫃台(不須裝訂於論文內頁),接著按"下一 步",如果公開日期超出繳交日期5年後,請勾選其他,並詳述原因。

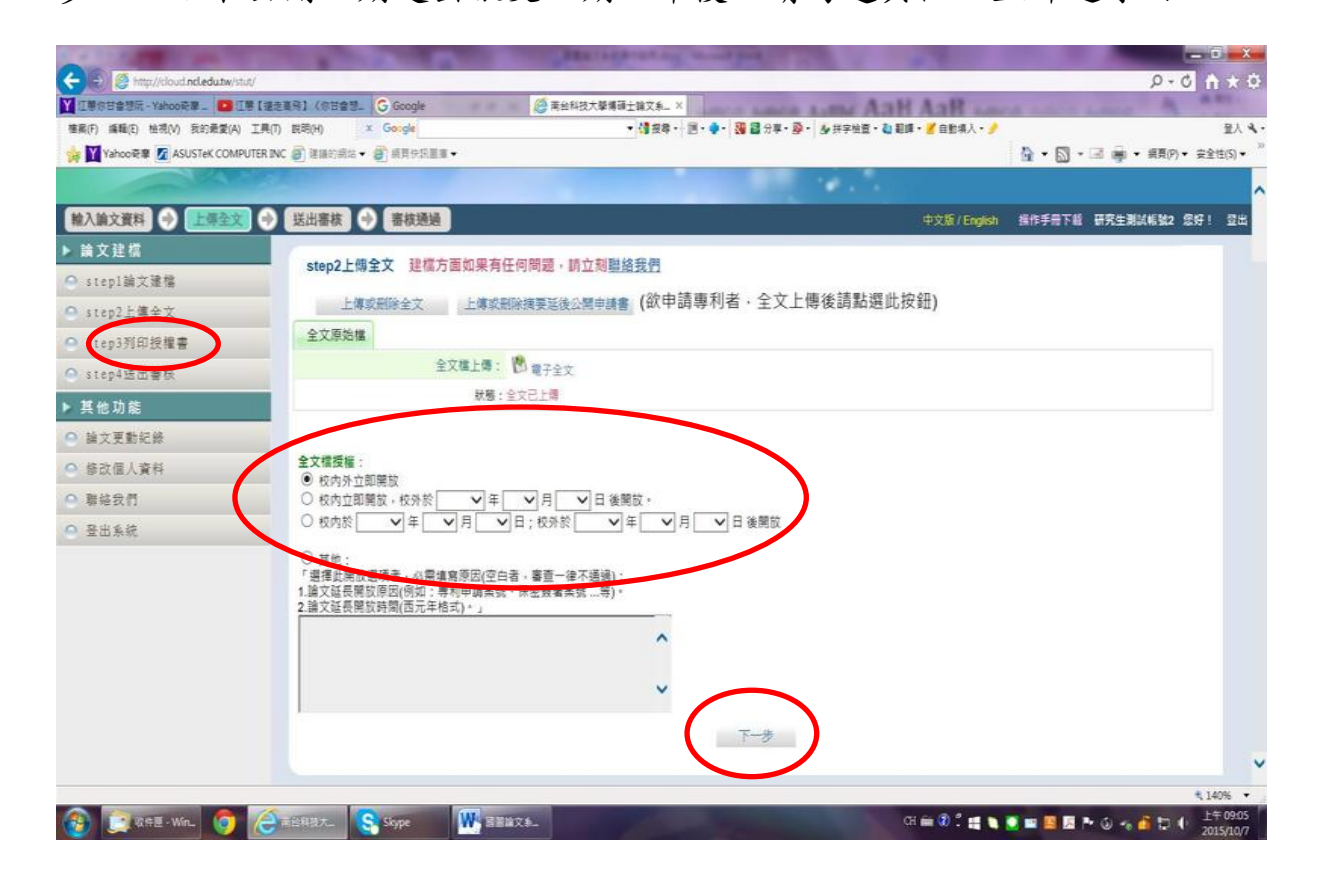

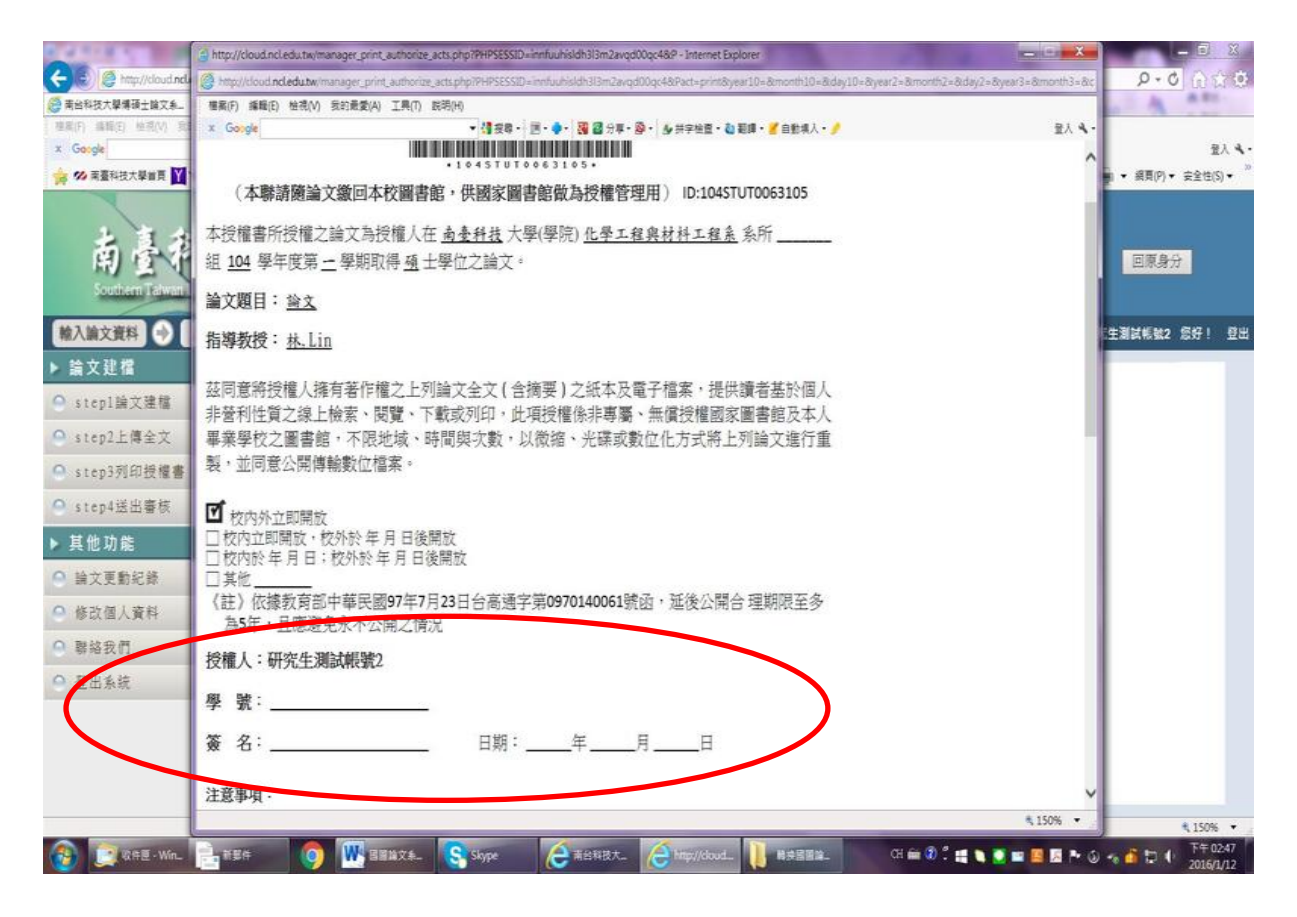

(授權書範例)

#### 11、最後點選"送出審核"

| A CONTRACTOR OF A CONTRACTOR OF           |                | Statistical and and      |                  |                       |                 |
|-------------------------------------------|----------------|--------------------------|------------------|-----------------------|-----------------|
| 🔶 😥 🎒 http://sloud.nel.edu.tw/stut/       |                |                          |                  | , A - (               | 3 A 🖈 0         |
| 【证果你甘金想纸 - Yahoo药家。 🙆 证果。(最好酸的丝陶歌) M      | N.(D. Google   | ◎ 南台科技大肇博硕士論文系 ×         | AT 2815 T (1 10) |                       |                 |
| 檀寨(F) 編輯(E) 检視(V) 我的最愛(A) 工具(T) 說明(H)     | x Google       | • 博波尊・ 西・ • - 🍓 🏭 分享・    | 多・多井字检査・記載師・     |                       | 聖人 4            |
| 🙀 🍸 Yahoo硬章 🙍 ASUSTEK COMPUTER INC 🍙 建晶的結 | は • 💣 誤算使派置意 • |                          |                  | 🔓 • 📓 • 🖃 🚔 • 編頁(P) • | • 安全性(S) •      |
|                                           |                |                          |                  |                       |                 |
| 为分科林大學演研                                  | 上設立双統          |                          |                  |                       |                 |
| 即召听这人子母领                                  | 工丽又尔凯          |                          |                  |                       |                 |
|                                           |                |                          |                  |                       |                 |
| 輸入論文資料 📀 上標全文 🔗 送出審核                      | → 審核通過         |                          | 中文版 / English    | 操作手册下载 研究生测试纸张2 1     | 86 ! <u>S</u> e |
| 論文建檔                                      |                |                          |                  |                       |                 |
| ● stepl論文達檔                               | 达出著校 远出香质 詞    | 后王氏功能,将您的讓又达出善校          |                  |                       |                 |
| O step2上傳全文                               | 科中外文調要目錄(      | 8考文獻 全文原始權               |                  |                       |                 |
| ○ step3列印授權書                              | 研究生中文名:        | 研究生测试畅號2                 |                  |                       |                 |
| O step4误用等核                               | 研究生外文名:        | TEST2                    |                  |                       |                 |
| 1 1 1 1 M                                 | 論文中文名稱:        | 論文                       |                  |                       |                 |
| ▶                                         | 論文外文名稱:        | Thesis                   |                  |                       |                 |
| ○ 論文更動紀錄                                  | 指導教授:          |                          |                  |                       |                 |
| ● 修改個人資料                                  | 中文名:<br>外文名:   | R.                       |                  |                       |                 |
| ○ 碧絲我們                                    | 指導教授E-mail:    | tangyi@mail.stust.edu.tw |                  |                       |                 |
| ◎ 登出系統                                    | 口試委員:          |                          |                  |                       |                 |
|                                           | 中文名:<br>※文名:   | Ξ.<br>Wang               |                  |                       |                 |
|                                           | 口試日期:          | 2015-10-01               |                  |                       |                 |
|                                           | 學位類別:          | 碩士                       |                  |                       |                 |
|                                           | 院校名稱:          | 南台科技大學                   |                  |                       |                 |
|                                           | 条所名稱:          | 化學工程與材料工程系               |                  |                       |                 |
|                                           | ■莱學年度:         | 104                      |                  |                       |                 |
|                                           |                |                          |                  |                       |                 |

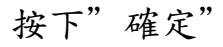

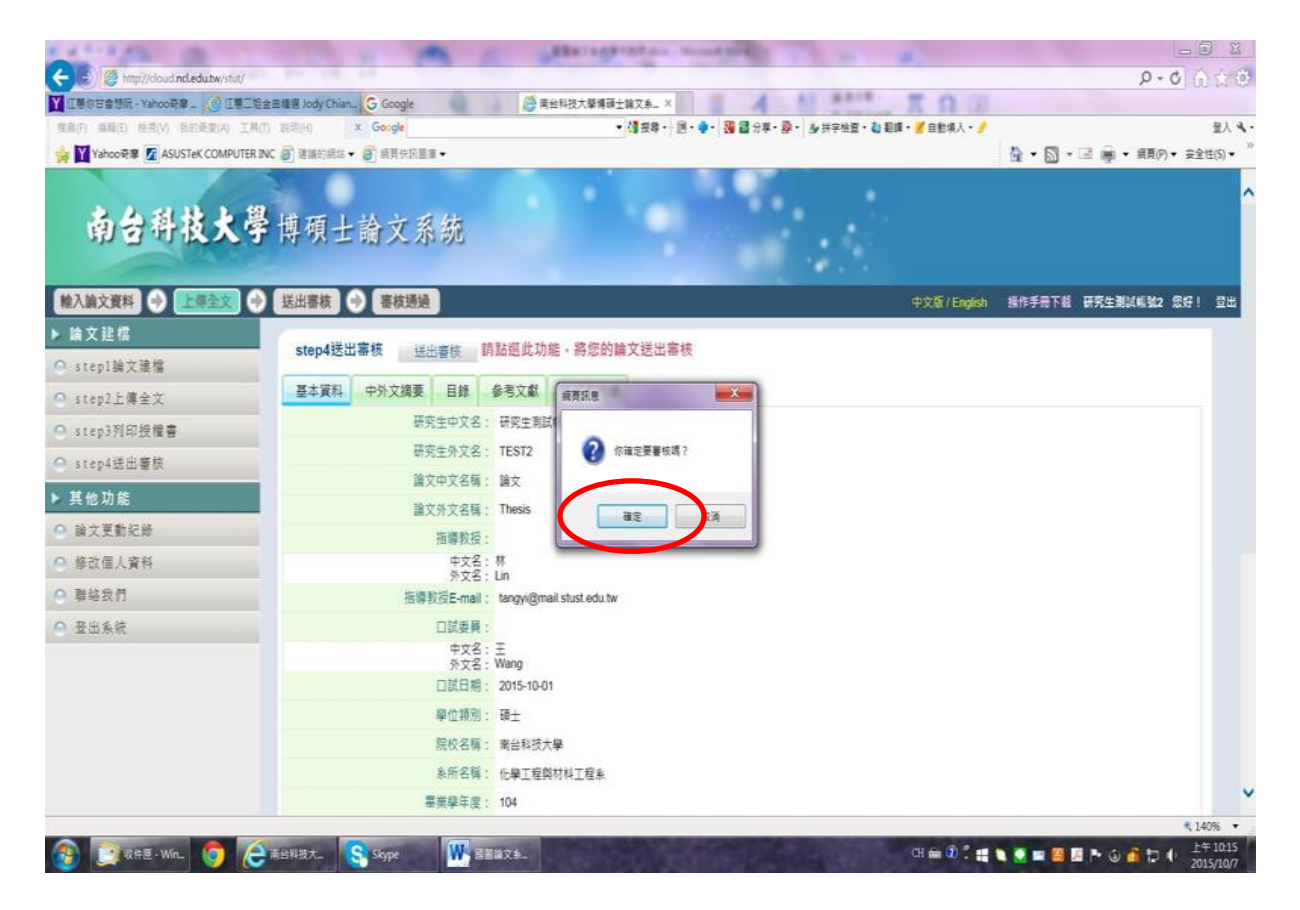

### 出現"已進行審核"之訊息

| A A A A A A                                             | A A LAND A A A                                        | - 0 X                            |
|---------------------------------------------------------|-------------------------------------------------------|----------------------------------|
| (C) 🕘 💭 trap://cloud.ncledutw/stat/                     | 72 4 100                                              | P+0 A \$ 0                       |
| ▼ I専作日會想版 - Yahoo奇章 」 🤌 I専二老会由積著 Jody Chian」 🔓 Google   | ◎ 莆丝科技大學構研主論文系」×                                      |                                  |
| (注意)(F) 編輯(E) 始現(V) 見記錄型(A) 工具(T) 説明(H) ★ Google        | • 🎁 授尊 ・ 団 - 争・ 🌉 🏙 分草・桑 ・ 🌛 共字始重 ・ வ 範疇 ・ 🎽 自動場人 ・ 🤌 | 聖人 ��・                           |
| 🙀 💟 Yahoo硬章 🖉 ASUSTEK COMPUTER INC 🗿 建脂的病誌 + 🦉 病耳住积重重 + |                                                       | 🔓 • 🖾 • 🗷 🚔 • 編頁(?) • 安全性(S) • 🌼 |

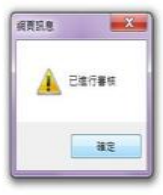

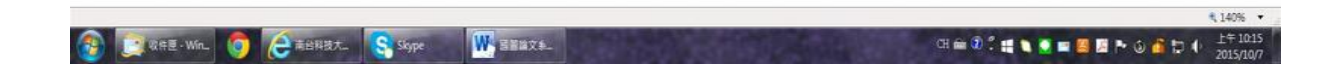

## 若於助教審核通過前仍需修改,可按下"取消審核"

|                                  | 1 1 m 1                               | And a state of the                              | 0-0 0 + 0                    |
|----------------------------------|---------------------------------------|-------------------------------------------------|------------------------------|
| Y 江ອ你甘金想玩 - Yahoo砖像_ () 江ອ三省     | 合意積著 Jody Chian」 🔓 Google             | ◎ 南台科技大學博研主論文系 ×                                | 2 0 11 4 4                   |
| 權累(F) 攝職(E) 检視(V) 我的最愛(A) 工具     | (T) 武明(H) X Google                    | • (御授尊・) 三・●・ 🅦 🗃 分草・桑・ 🍐 拼字绘塑・ வ 範疇・ 🎽 自動構入・ 🤌 | 聖人 4                         |
| 🙀 🍸 Yahoo관율 🙍 ASUSTeK COMPUTER I | NC 🗿 建镉的病法 • 🦉 质質快訊畫畫 •               |                                                 | 🏠 • 🔂 • 🖃 🚔 • 編頁(P)• 安全性(S)• |
| 南台科技大学                           | 博碩士論文系統                               |                                                 |                              |
| 輸入論文資料 📀 上得全文 🖗                  | 送出審核 → 審核透過                           | 中文版 / English                                   | 操作手册下载 研究生测试机验2 您好! 登出       |
| ▶ 論文建檔                           |                                       |                                                 |                              |
| ● stepl論文建檔                      | step4选出番枝 (远出香秋) 则<br>一、你的绘文日前已详出发达,但 | 波響板<br>#若像画修一,請動描"取送案核"/编辑。                     |                              |
| Step2上傳全文                        | 二、倘若您的建檔資料遲遲未獲著                       | #按通過,續請電洽系所助教。                                  |                              |
| ○ step3列印授權書                     | 基本資料 中外文摘要 目錄                         | 参考文獻 全文原始權                                      |                              |
| Q step4讲用着核                      | 研究生中文名:                               | 研究主測試帳號2                                        |                              |
| The the fit                      | 研究生外文名:                               | TEST2                                           |                              |
| ' 县112 川船                        | 論文中文名稱:                               | 論文                                              |                              |
| 除文更動紀錄                           | 論文外文名稱:                               | Thesis                                          |                              |
| ● 修改個人資料                         | 指導教授:                                 |                                                 |                              |
| 9 聯結我們                           | 中文名:<br>外文名:                          | 界<br>Lin                                        |                              |
| ◎ 登出系統                           | 指導教授E-mail:                           | tangyi@mail.stust.edu.tw                        |                              |
|                                  | 口試委員:                                 |                                                 |                              |
|                                  | 中文名:<br>外文名:                          | 王<br>Wang                                       |                              |
|                                  | 口試日期:                                 | 2015-10-01                                      |                              |
|                                  | 學位類別:                                 | 碩士                                              |                              |
|                                  | 院校名稱:                                 | 南台科技大學                                          |                              |
|                                  | 永所名稱:                                 | 化學工程與材料工程系                                      |                              |
|                                  |                                       |                                                 |                              |

### 12、系統也會寄發 mail 告知研究生已送出審核

| Q 以 X (2) = 送出書按通知者 (請勿直接回看) - Unicode (UTF-8)                                                                                                    |
|----------------------------------------------------------------------------------------------------|
|                                                                                                    |
|                                                                                                    |
| 送出審核通知(年代時の)直接回覆)<br>置型電磁電気知識加度年続 (ndltd@ncl.edut.m) 新環連協人 2015/10/7 上午 10.15<br>収件表 研究生態試感致2                                                                                                    |
| 親愛的 研究生測試機動2 您好!<br>您的論文目前已送出審核,倘若需要再修改,請重新登入建檔系統,點選畫面中央的7取消審核"按鈕。此外,倘若遲遲未獲審核通過,煩請逕洽化學工程與材料工程系辦公室。                                                                                                    |
| 南台科技大学 化学工程类材料工程系 或取                                                                                                    |
|                                                                                                    |
| Thesis/Dissertation Submitted for Review                                                                                                    |
| Mr./Ms. 研究生測試視號2                                                                                                    |
| The Library hereby offers its sincere congratulations to you on your upcoming graduation!                                                                                                    |
| Your thesis (dissertation) portfolio has been submitted to the Library for review. If you do not receive any reply by the given deadline, please directly contact the Library's Information Desk. For the sake of your rights and benefits, please do not bind the Letter of Copyright Authorization for Electronic Version of Thesis/Dissertation together with hardcover copies of your thesis (dissertation), unless otherwise stipulated by the University. |
| Moreover, except for the documents collected by the University, please mail the signed Letter of Copyright Authorization for Electronic Version of Thesis/Dissertation to the National Central Library for authorization and management purposes.                                                                                                    |
| It is earnestly hoped that the e-Theses System will offer you valuable assistance in your future academic research.                                                                                                    |
| MAY YOU HAVE A BRIGHT FUTURE!                                                                                                    |
| Best regards,                                                                                                    |
| 南台科技大學化學工程與材料工程系                                                                                                    |
|                                                                                                    |
| 🚱 💽 软件语 - Win_ 😭 建出音模语. 🧿 🥖 商台科技大. 🥵 Skype 🔣 器器論文集. CH 🗰 🕲 🖞 👯 🍆 🖉 🕿 🖉 陸 🔶 🧯 🔄 🔶 📩 💱 🔶 👔                                                                                                    |

待系所助教審核通過後,即完成論文建檔及上傳程序